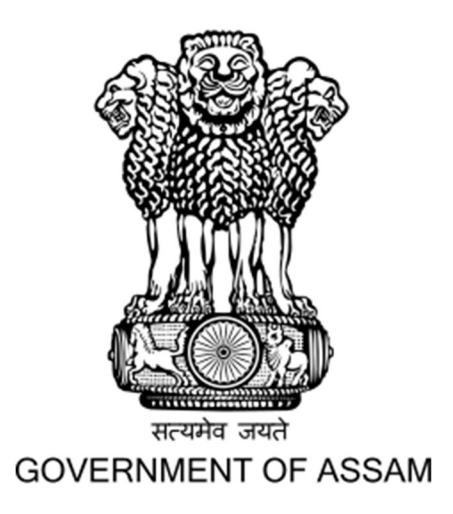

User Manual for Online Choice filling of Institutes & Branches and Necessary Document Upload Process for Admission into 1<sup>st</sup> Semester of B.Tech Programmes in the Engineering Colleges/Institutes of Assam for the Academic Session 2022-23

DIRECTORATE OF TECHNICAL EDUCATION, ASSAM

| Step          | <b>1</b> : Lo                                                              | og In                                                                                                    |                                                                                                    |                                 |
|---------------|----------------------------------------------------------------------------|----------------------------------------------------------------------------------------------------|----------------------------------------------------------------------------------------------------|---------------------------------|
| ≻ Loફ<br>No   | g in to<br>• and y                                                         | the portal<br>our <b>Date o</b>                                                                                                    | and enter your <b>C</b><br><b>f Birth</b> and the <b>S</b>                                                                    | EE-2022 Roll<br>ecurity Code.   |
| ADMISSION INT | TO 1st SEMESTER                                                            | ONLIN<br>OF B.TECH PROGRAMMES IN<br>DIRECTO                                                                                                    | GOVERNMENT OF ASSAM<br>NE COUNSELLING PORTAL<br>FOR<br>N THE ENGINEERING COLLEGES OF ASSAM FO<br>ORATE OF TECHNICAL EDUCATION | OR THE ACADEMIC SESSION 2022-23 |
|               |                                                                            | යි Home About Us Engineer                                                                                                    | ring Colleges / Institutes Downloads FAQ Contact Us                                                                           |                                 |
|               | Log in                                                                     |                                                                                                    | Notifications                                                                                                    |                                 |
|               | CEE I on Number                                                            |                                                                                                    | NEW<br>Choice Filling and Document Uploading for CEE will begin on 26 Augus                                                   | t 2022.                         |
|               | Date of Birth as per CEE ap                                                | plication form                                                                                                    |                                                                                                    |                                 |
|               | Enter the Security code be                                                 |                                                                                                    |                                                                                                    |                                 |
|               | Enter the Security code be                                                 | <del>1821</del> O                                                                                                    |                                                                                                    |                                 |
|               |                                                                            |                                                                                                    |                                                                                                    |                                 |
|               |                                                                            | Login                                                                                                    |                                                                                                    |                                 |
|               | Image: step 11Step 11Step 21Step 21Step 31Step 41Step 51Step 61Step 7      | INST<br>STEPS FOR CHOICE FILLING<br>Login to the portal with your CEE Roll Number and<br>Verify Registration and Personal Details.<br>Fill-Up Qualification Details.<br>Choose College Preferences.<br>Upload Necessary Documents.<br>Complete your registration process by clicking "F | DOCUMENTS REQUIRED FOR CHOICE FILLING         and Date of Birth.                                                              |                                 |
|               | Help desk & Support<br>For any queries and question:<br>& +91 700 298 5708 | s, feel free to reach us                                                                                                    | © +91 700 298 5708                                                                                                    | ⊠ dteceehelpdesk@gmail.com      |
|               |                                                                            |                                                                                                    |                                                                                                    |                                 |

# **Candidate Dashboard**

dteceehelpdesk@gmail.com

➢ After Login click on the button marked below to complete the registration process.

GOVERNMENT OF ASSAM ONLINE COUNSELLING PORTAL FOR ADMISSION INTO 1st SEMESTER OF B.TECH PROGRAMMES IN THE ENGINEERING COLLEGES OF ASSAM FOR THE ACADEMIC SESSION 2022-23 DIRECTORATE OF TECHNICAL EDUCATION Mome About Us Engineering Colleges / Institutes Downloads FAQ Contact Us Logout

OVERALL RANK CEE TOTAL MARKS Name - ABHISHEK BORBORA CEE Roll No. - 222123 3919 52 CEE MATHEMATICS CEE CHEMISTRY CEE PHYSICS n Process 3 28 21 Edit Regis Fill Communication Details Fill Oualification Details ----. ----- ----. Select Preference Upload Documents View / Edit Registration Details Fill Communication Details Fill Qualification Details Select Prefe Upload Documents Preview & Final Submit Preview & Final Submit You Registration Process is not Complete. 1 lelpdesk Click Here to proceed **&** +91 700 298 5708 Q+91 700 298 5708

# Step 2: Verify Registration Details

- Verify the Registration Data you entered at the time of the CEE-2022 form fill-up.
- **Registration Data** cannot be modified or changed.
- You can update your Mobile Number, if required and add your Alternate Mobile Number.
- If you belong to OBC/MOBC category then you will have to update whether you belong to Tai-Ahom or Koch-Rajbongshi or Chutia community or not.
- > Then **Click** on **Save & Continue** button.

|                                           | GO<br>ONLINE<br>SEMESTER OF RITECH PROGRAMMES IN T                                                                                                    | VERNMENT OF ASSAM<br>COUNSELLING PORTAL<br>FOR           |                                                        | C SESSION 2022 22 |
|-------------------------------------------|----------------------------------------------------------------------------------------------------|----------------------------------------------------------|--------------------------------------------------------|-------------------|
| ADMISSION INTO 1ST S                      | DIRECTORA                                                                                                    | TE OF TECHNICAL EDUCATION s/Institutes Downloads FAQ Col | ntact Us Logout                                        | C 52551UN 2022-23 |
|                                           |                                                                                                    |                                                          |                                                        |                   |
| me - ABHISHEK BORBORA<br>E Roll No 222123 | Registration Details                                                                                                    |                                                          |                                                        |                   |
| gistration Process                        | Candidate's registration data as per CEE application                                                                                                    | n form.                                                  |                                                        |                   |
| View / Edit Registration Details          |                                                                                                    |                                                          |                                                        |                   |
| Fill Communication Details                | ABHISHEK BORBORA                                                                                                    | Father's Name<br>RAHUL BORBORA                           | Mother's Name<br>SAJIYYA ZERIN                         |                   |
| Fill Qualification Details                | Date of Birth                                                                                                    | Age as on 31-12-2022                                     | Email ID                                               |                   |
| Select Preference                         | 2003-01-01                                                                                                    | 20 years, 0 months, 0 days                               | IAMABHISHEKBORBORA@GMAIL.CC                            | М                 |
| Upload Documents                          | Nationality<br>INDIAN                                                                                                    | Gender * O Male                                          | Are you a B.Sc degree holder? * <ul> <li>No</li> </ul> |                   |
| lpdesk<br>+91 700 298 5708                | Are you Son/Daughter of a Central Govt. Employee? *<br>No<br>Note: Only students outside of Assam are eligible for this quota.<br>Caste/Category<br>One (Maper | Are you a Permanent resident of Assam? *<br>• Yes        |                                                        |                   |
| +91 700 298 5708                          | OBC/MOBC                                                                                                    |                                                          |                                                        |                   |
| 10 AM to 7 PM on all working days         | → Do you belong to Moran Community? * ①                                                                                                    | O No → Do you belong t                                   | o Tai-Ahom Community? * 🛈                              | ○ Yes ○ No        |
|                                           | → Do you belong to TGL Community? *①                                                                                                    | O No → Do you belong t                                   | o Koch-Rajbongshi Community? * 🛈                       | ○ Yes ○ No        |
|                                           | ightarrow Do you belong to Ex-TGL Community? * ()                                                                                                    | O No → Do you belong t                                   | o Chutia Community? * 🕢                                | ◯ Yes ◯ No        |
|                                           | → Are you Grandson/Grand-daughter of a Freedom Fighter? $\bullet$<br>→ Are you Son/Daughter of a Retired Defence Person? $\bullet$                             | <ul> <li>No</li> <li>No</li> </ul>                       |                                                        |                   |
|                                           | $\rightarrow$ Are you a NCC Cadet? $\bullet$                                                                                                    | O No                                                     |                                                        |                   |
|                                           | → Are you a Sportsman? *①                                                                                                    | O No                                                     |                                                        |                   |
|                                           | $\rightarrow$ Are you Persons with Disabilities (PwD)? $\bullet$ ①                                                                                             | O No                                                     |                                                        |                   |
|                                           | Mobile Number *                                                                                                    | Alternate Mobile Number                                  |                                                        |                   |
|                                           |                                                                                                    |                                                          |                                                        |                   |

## **Step 3**: Fill in Communication Details

- Enter your Permanent Address and Communication Address.
- After entering the addresses click on the Save & Continue button marked below.

| ADMISSION INTO 1st                                | SEMESTER OF B.TECH P   | GOVERNMENT O<br>ONLINE COUNSEL<br>FOR<br>ROGRAMMES IN THE ENGIN<br>DIRECTORATE OF TECHI | DF ASSAM<br>LING PORTAL<br>EERING COLLEG | ES OF ASS  | AM FOR TH       | IE ACADEMIC SE | SSION 2022 |
|---------------------------------------------------|------------------------|-----------------------------------------------------------------------------------------|------------------------------------------|------------|-----------------|----------------|------------|
|                                                   | 🖨 Home About (         | Js Engineering Colleges / Institutes                                                    | Downloads FAQ                            | Contact Us | Logout <b>⊖</b> |                |            |
| come<br>ne - ABHISHEK BORBORA<br>E Roll No 222123 | Communic               | ation Details                                                                           |                                          |            |                 |                |            |
| egistration Process                               | Permenant Address      |                                                                                         |                                          |            |                 |                |            |
| View / Edit Registration Details                  | Address                |                                                                                         | Assam                                    |            | ~               | select         | ~          |
| Fill Communication Details                        |                        |                                                                                         | Police Sta                               | ition *    |                 | Pincode *      |            |
| ill Qualification Details                         |                        |                                                                                         | selec                                    | t          | ~               |                |            |
| Select Preference                                 |                        |                                                                                         | Post Offic                               | e *        |                 |                |            |
| Unload Decements                                  |                        |                                                                                         | ii.                                      |            |                 |                |            |
| Device & Final Cuberit                            | Same as Permanent Add  | rare                                                                                    |                                          |            |                 |                |            |
| Preview & Final Submit                            | Correspondence Address | 1035                                                                                    |                                          |            |                 |                |            |
| lpdesk                                            | Address *              |                                                                                         | State *                                  |            |                 | District *     |            |
| +91 700 298 5708                                  |                        |                                                                                         | Assam                                    |            | ~               | select         | ~          |
| +91 700 298 5708                                  |                        |                                                                                         | Police Sta                               | ition *    |                 | Pincode *      |            |
| tacaahaladask@gmail.com                           |                        |                                                                                         | selec                                    | t          | ~               |                |            |
|                                                   |                        |                                                                                         | Post Offic                               | e *        |                 |                |            |
| 10 AM to 7 PM on all working days                 |                        |                                                                                         |                                          |            |                 |                |            |

# **Step 4**: Fill-Up Qualification Details

- Enter your Qualification Details of HSLC or equivalent & 10+2 or equivalent examination.
- After entering the Qualification Details, click the Save & Continue button below.

|                               |                                         | GOV<br>ONLINE C                    | ERNMENT OF ASSAM                       | TAL                             |                                            |                                    |
|-------------------------------|-----------------------------------------|------------------------------------|----------------------------------------|---------------------------------|--------------------------------------------|------------------------------------|
| ADMISSION INTO 1st            | SEMESTER OF B.TECH P                    | ROGRAMMES IN TH                    | IE ENGINEERING C                       | OLLEGES                         | OF ASSAM FOR THE                           | ACADEMIC SESSION 2022-2            |
|                               |                                         | DIRECTORAT                         | E OF TECHNICAL EDUCA                   | TION                            |                                            |                                    |
|                               | ကြဲ Home About                          | Js Engineering Colleges            | / Institutes Download                  | s FAQ I                         | Contact Us Logout L                        |                                    |
| ne                            |                                         |                                    |                                        |                                 |                                            |                                    |
| BHISHEK BORBORA               | Qualificatio                            | on Details                         |                                        |                                 |                                            |                                    |
| No 222123                     | Class 10+2 or Equi                      | valent                             |                                        |                                 |                                            |                                    |
| ation Process                 | Year of Passing *                       |                                    | Marks Obtained *                       |                                 | Total Marks *                              |                                    |
| / Edit Registration Details   | 2022                                    | ~                                  |                                        |                                 |                                            |                                    |
| ommunication Details          | School/Institute Name *                 |                                    | Board *                                | Percentage (9                   | 6) Division *                              |                                    |
| Qualification Details         |                                         |                                    | select 🗸                               |                                 | select                                     | ~                                  |
| ect Preference                | H.S.L.C. or Equival                     | ent                                |                                        |                                 |                                            |                                    |
| oad Documents                 | Year of Passing *                       |                                    | Marks Obtained *                       |                                 | Total Marks *                              |                                    |
| view & Final Submit           | 2020                                    | ~                                  |                                        |                                 |                                            |                                    |
|                               | School/Institute Name *                 |                                    | Board *                                | Percentage (9                   | b) Division *                              |                                    |
| esk                           |                                         |                                    | select 🗸                               |                                 | select                                     | ~                                  |
| 700 298 5708                  | Whether discontinued studi              | es in between passing the last exa | mination of board? (Required Ga        | p Certificate pa                | t or document relating to coaching         | courses attended by you during the |
| 700 298 5708                  | discontinued period) *                  |                                    |                                        |                                 |                                            | ,,                                 |
| ceehelpdesk@gmail.com         | O Yes                                   |                                    |                                        |                                 |                                            |                                    |
| M to 7 PM on all working days | NOTE - As per eligibilit                | v criteria, candidate must n       | ass both theory and pract              | ical/internal a                 | assessment individually (as a              | nnlicable)                         |
|                               | Subject 1 *                             | Marks obtained in theory *         | Marks obtained in prace                | ctical *                        | Total marks obtained                       | Total marks *                      |
|                               | English                                 |                                    |                                        |                                 |                                            |                                    |
|                               | Subject 2 *                             | Marks obtained in theory *         | Marks obtained in pra                  | ctical *                        | Total marks obtained                       | Total marks *                      |
|                               | Physics                                 |                                    |                                        |                                 |                                            |                                    |
|                               | Subject 3 *                             | Marks obtained in theory *         | Marks obtained in pra                  | ctical *                        | Total marks obtained                       | Total marks *                      |
|                               | select                                  |                                    |                                        |                                 |                                            |                                    |
|                               | Subject 4 *                             | Marks obtained in theory *         | Marks obtained in pra                  | ctical *                        | Total marks obtained                       | Total marks *                      |
|                               | select-                                 |                                    |                                        |                                 |                                            |                                    |
|                               | Average in Subject 2, Subj              | ect 3 and Subject 4 (%)            |                                        |                                 |                                            |                                    |
|                               |                                         | A POINT OF                         |                                        |                                 |                                            |                                    |
|                               |                                         |                                    |                                        |                                 |                                            |                                    |
|                               |                                         |                                    |                                        |                                 |                                            |                                    |
|                               | Have you passed your quali              | fying examination without grace m  | arks in <b>above four subjects</b> ? * | Have you succe                  | essfully passed above four subjects        | in single sitting? *               |
|                               | Have you passed your quali<br>Ves<br>No | fying examination without grace m  | arks in <b>above four subjects</b> ? * | Have you succe<br>O Yes<br>O No | essfully passed <b>above four subjects</b> | in single sitting? *               |

#### **Step 5**: Choose College Preferences > Read the instructions carefully to **fill choices of** colleges and branches. > After that click on the button marked below. Instructions for fill-choice 1. The "Fill-Choices" option allows you to enter your selections. Press the +Add button and ∠ Down buttons to set your priority and the × Delete button to remove a choice. Finally, ADMISSION INTO 1st SEMESTER OF OR THE ACADEMIC SESSION 2022-23 press Save & continue → to save your selections. 2. There are 13 number of branches and 8 number of institutes, with a total combination of 35 choices. Depending on your choices, you can choose as many institutions as you like 3. Adding more institutions to your list can boost your chances of being admitted. Prefe IMPORTANT NOTE Institute University Branch

- Add Colleges & Branches as per your choice and set the preference order of the same as shown in the instructions.
- After that click on the Save & Continue button marked below.

| ADMISSION INTO 1s                                        | t SEMESTER OF B.TECH     | GOVERNMEN<br>ONLINE COUNSE<br>FO<br>PROGRAMMES IN THE ENG<br>DIRECTORATE OF EC | F OF ASSAM<br>LLING POR<br>R<br>NEERING C<br>HNICAL EDUCA | ITAL<br>OLLEGES OF ASSAM FOR THE A              | CADEMIC SESSION 2022      |
|----------------------------------------------------------|--------------------------|--------------------------------------------------------------------------------|-----------------------------------------------------------|-------------------------------------------------|---------------------------|
|                                                          | 🔓 Home Abou              | t Us Engineering Colleges / Institute                                          | s Download                                                | s FAQ Contact Us Logout 🗗                       |                           |
| Welcome<br>Name - ABHISHEK BORBORA<br>CEE Roll No 222123 | Preference               | e Details                                                                      |                                                           |                                                 |                           |
| Registration Process                                     | IMPORTANT NOTE           |                                                                                |                                                           |                                                 | ^                         |
| ✓ View / Edit Registration Details                       | Instructions for fill-ch | noice 🕕                                                                        |                                                           |                                                 |                           |
| ✓ Fill Communication Details                             | 1. Candidate mu          | st carefully fill up his/her preferences b                                     | ecause seat allo                                          | cation will be based solely on these preference | ces and rank.             |
| ✓ Fill Qualification Details                             | 2. If a candidate        | is not interested to study in a particular                                     | choice(i.e. insti                                         | tute & branch), he/she must not include that    | choice in his/her list of |
| Select Preference                                        | 3. It is not manda       | atory to fill up all the preferences by the                                    | candidate.                                                |                                                 |                           |
| Upload Documents                                         |                          |                                                                                |                                                           |                                                 |                           |
| Preview & Final Submit                                   | Institute                |                                                                                | Branch                                                    |                                                 | _                         |
|                                                          | select                   | Ŧ                                                                              | select                                                    |                                                 | + Add                     |
| Helpdesk                                                 |                          |                                                                                |                                                           |                                                 |                           |
| S +91 700 298 5708                                       | Proference               | Institute                                                                      | University                                                | Pranch                                          | Total Choice Selected - 7 |
| 9 +91 700 298 5708                                       | Preference - 1           | ASSAM ENGINEERING COLLEGE                                                      | ASTU                                                      | COMPUTER SCIENCE & ENGINEERING                  |                           |
| dteceehelpdesk@gmail.com                                 |                          |                                                                                |                                                           |                                                 |                           |
| ① 10 AM to 7 PM on all working days                      | Preference - 2           | JORHAT ENGINEERING COLLEGE                                                     | ASTU                                                      | COMPUTER SCIENCE & ENGINEERING                  | × ×                       |
|                                                          | Preference - 3           | BARAK VALLEY ENGINEERING COLLEGE                                               | ASTU                                                      | COMPUTER SCIENCE & ENGINEERING                  | × ×                       |
|                                                          | Preference - 4           | DHEMAJI ENGINEERING COLLEGE                                                    | ASTU                                                      | COMPUTER ENGINEERING                            | × × ×                     |
|                                                          | Preference - 5           | GAUHATI UNIVERSITY INSTITUTE OF<br>ENGINEERING & TECHNOLOGY                    | GU                                                        | COMPUTER SCIENCE & ENGINEERING                  | X                         |
|                                                          |                          | GAUHATI UNIVERSITY INSTITUTE OF                                                | GU                                                        | INFORMATION TECHNOLOGY                          |                           |
|                                                          | Preference - 6           | ENGINEERING & TECHNOLOGY                                                       |                                                           |                                                 |                           |

Check your preferences for **Colleges & Branches** and Click on the **SAVE** button.

|                                               |                     |        |                       |                                                             | 8.                   |                                   |                                |                          |
|-----------------------------------------------|---------------------|--------|-----------------------|-------------------------------------------------------------|----------------------|-----------------------------------|--------------------------------|--------------------------|
|                                               |                     | Prefe  | erence Preview        |                                                             |                      | ×                                 |                                |                          |
|                                               |                     |        |                       |                                                             |                      | Search:                           |                                |                          |
|                                               |                     | # 0    | Preference            | Institute                                                   | University           | Branch                            |                                |                          |
| ADMISSION INT                                 | O 1st SEMESTER OF E | 1      | Preference - 1        | ASSAM ENGINEERING COLLEGE                                   | ASTU                 | COMPUTER SCIENCE &<br>ENGINEERING | OR THE ACADEMIC S              | ESSION 2022-23           |
|                                               | යි Home             | 2      | Preference - 2        | JORHAT ENGINEERING COLLEGE                                  | ASTU                 | COMPUTER SCIENCE &<br>ENGINEERING | out₽                           |                          |
|                                               |                     | 3      | Preference - 3        | BARAK VALLEY ENGINEERING<br>COLLEGE                         | ASTU                 | COMPUTER SCIENCE &<br>ENGINEERING |                                |                          |
| Welcome                                       | Duch                | 4      | Preference - 4        | DHEMAJI ENGINEERING COLLEGE                                 | ASTU                 | COMPUTER ENGINEERING              |                                |                          |
| Name - ABHISHEK BORBORA<br>CEE Roll No 222123 | Prete               | 5      | Preference - 5        | GAUHATI UNIVERSITY INSTITUTE<br>OF ENGINEERING & TECHNOLOGY | GU                   | COMPUTER SCIENCE &<br>ENGINEERING |                                |                          |
| Registration Process                          | IMPORT              | 6      | Preference - 6        | GAUHATI UNIVERSITY INSTITUTE<br>OF ENGINEERING & TECHNOLOGY | GU                   | INFORMATION TECHNOLOGY            |                                | ^                        |
| ✓ View / Edit Registration Details            | Instructio          | 7      | Preference - 7        | JORHAT INSTITUTE OF SCIENCE &                               | ASTU                 | POWER ELECTRONICS &               |                                |                          |
| ✓ Fill Communication Details                  | 1. Can              |        |                       | TECHNOLOGY                                                  |                      | INSTRUMENTATION ENGINEERING       | ese preferences and rank.      |                          |
| Fill Qualification Details                    | 2. If a c           | Showi  | ing 1 to 7 of 7 entri | es                                                          |                      | Previous 1 Next                   | include that choice in his/her | list of                  |
| Select Preference                             | 3 It is             |        |                       |                                                             |                      |                                   |                                |                          |
| Upload Documents                              | 0.1010              | Note:  | Check your prefer     | ences properly before clicking on sa                        | ive button.          | Close Save                        |                                |                          |
| Preview & Final Submit                        | Institute           |        |                       | 1                                                           | Branch               |                                   |                                |                          |
|                                               | select              |        |                       | .*                                                          | select               |                                   | *                              | + Add                    |
| Helpdesk                                      | Available Institut  | te - 8 |                       | ,                                                           | Available Branch - 0 |                                   |                                |                          |
| <b>&amp;</b> +91 700 298 5708                 |                     |        |                       |                                                             |                      |                                   | т                              | otal Choice Selected - 7 |
| <b>9</b> +91 700 298 5708                     | Preference          |        | Institu               | te                                                          | University           | Branch                            |                                |                          |
|                                               | Preference - 1      | L.     | ASSAM                 | ENGINEERING COLLEGE                                         | ASTU                 | COMPUTER SCIENCE & ENGINEERII     | vg 🔽 🔽                         |                          |

# **Step 6**: Upload Documents

- > Upload all the documents listed below. Format should be pdf only.
- First, click on the Choose File button and select the document and click on the Upload button.

|                                                      |                                                        |                                                   | FASSAM                                                                                                    |                            |                        |
|------------------------------------------------------|--------------------------------------------------------|---------------------------------------------------|----------------------------------------------------------------------------------------------------|----------------------------|------------------------|
|                                                      |                                                        | ONLINE COUNSELL                                   | ING PORTAL                                                                                                    |                            |                        |
| ADMISSION INTO 1ct SEME                              |                                                        | FOR                                               |                                                                                                    |                            | ACADEMIC SESSION 2     |
| ADMISSION INTO ISUSEME                               | STER OF B.TECH PRO                                     | DIRECTORATE OF TECHN                              | ICAL EDUCATION                                                                                                    | S OF ASSAM FOR TH          | TE ACADEMIC SESSION 20 |
|                                                      | A Home About Us                                        | Engineering Colleges / Institutes                 | Downloads FAO                                                                                                    | Contact Us Logout 🕞        |                        |
|                                                      |                                                        |                                                   |                                                                                                    |                            |                        |
| /elcome                                              |                                                        |                                                   |                                                                                                    |                            |                        |
| lame - ABHISHEK BORBORA                              | Documents                                              |                                                   |                                                                                                    |                            |                        |
| EE Roll No 222123                                    |                                                        | Photo                                             |                                                                                                    |                            |                        |
| Registration Process                                 |                                                        |                                                   |                                                                                                    | Sign                       | ature                  |
| <ul> <li>View / Edit Registration Details</li> </ul> |                                                        | 2                                                 |                                                                                                    | A                          |                        |
| <ul> <li>Fill Communication Details</li> </ul>       |                                                        |                                                   |                                                                                                    | Que                        | Y 2                    |
| Fill Qualification Details                           |                                                        |                                                   |                                                                                                    | <b>8</b>                   | Edit                   |
| Select Preference                                    |                                                        | 🔀 Edit                                            |                                                                                                    |                            |                        |
| Upload Documents                                     |                                                        |                                                   |                                                                                                    |                            |                        |
| Preview & Final Submit                               | Size must be less than 30                              | окв                                               |                                                                                                    |                            |                        |
|                                                      | <ul> <li>Format should be PDF or</li> </ul>            | nly.                                              |                                                                                                    |                            |                        |
| elpdesk                                              |                                                        |                                                   |                                                                                                    |                            |                        |
| +91 700 298 5708                                     | RELEVANT DOCUMENTS                                     |                                                   |                                                                                                    | Select File                | ACTION                 |
| +91 700 298 5708                                     | Age Proof Certificate                                  |                                                   |                                                                                                    | Choose File No file chosen | Upload                 |
| ateceenelpaesk@gmail.com                             | NOTE- H.S.L.C. or its equivalent                       | examination document.                             |                                                                                                    | Choose The No he chosen    |                        |
| A A DRIVE F FRI OF ALL WORKING CASS                  | Class 10+2 or Equivalent Marks                         | heet                                              |                                                                                                    | Choose File No file chocon | Upload                 |
|                                                      |                                                        |                                                   |                                                                                                    | No me chosen               |                        |
|                                                      | Permanent Residence Certifica                          | te (PRC)                                          |                                                                                                    | Characteria Mattheway      | Unload                 |
|                                                      | NOTE- For the candidate who ap                         | pplied PRC, upload the Annexure III. Click here t | o download format.                                                                                                    | Choose File No file chosen | Chicag                 |
|                                                      | Casta Castificata - ORC/MORC                           |                                                   |                                                                                                    |                            | Unload                 |
|                                                      | Caste Certificate : OBC/MOBC                           |                                                   |                                                                                                    | Choose File No file chosen | Chicad                 |
|                                                      | Non Creamy Layer Certificate                           |                                                   |                                                                                                    |                            | Union                  |
|                                                      | NOTE- For the candidate who ap                         | oplied NCL, upload the Annexure III(A). Click her | re to download format.                                                                                                    | Choose File No file chosen | Optoad                 |
|                                                      | Gap Certificate                                        |                                                   |                                                                                                    |                            |                        |
|                                                      | NOTE Descind Case Could                                | and an internet of the last of the second of      | which are all and the second states of the second second s |                            |                        |
|                                                      | NOTE- Required Gap Certificate discontinued period.    | part or document relating to coaching courses     | attended by you during the                                                                                                    | Choose File No file chosen | Upload                 |
|                                                      | NOTE- Required Gap Certificate<br>discontinued period. | part or document relating to coaching courses     | attended by you during the                                                                                                    | Choose File No file chosen | Upload                 |

# ➢After uploaded the document can be viewed by clicking on the Enlarge button.

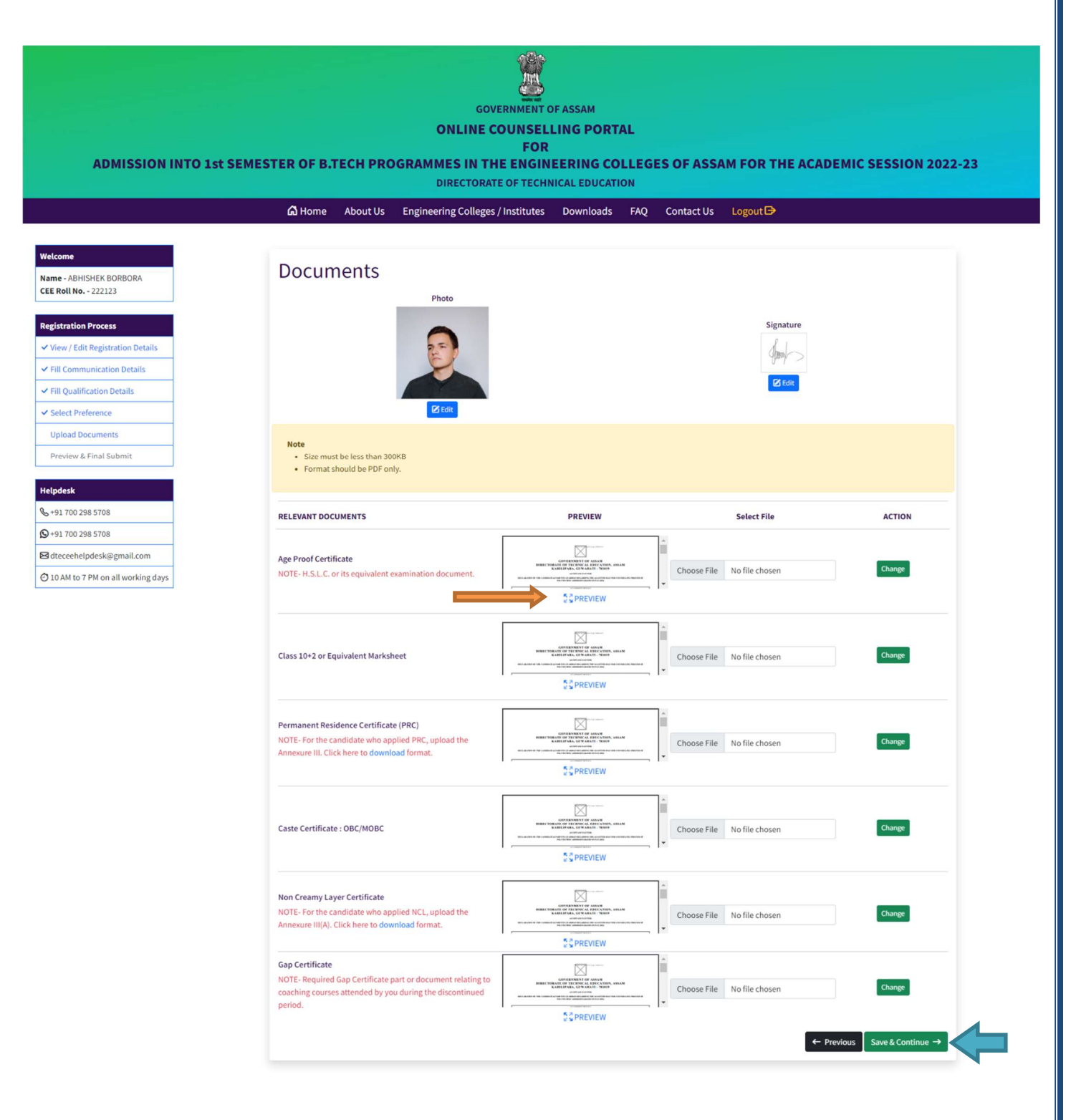

Upload all the documents, then click on the Save & Continue Button.

## Step 7: Preview & Final Submit

- Preview the data entered by you very carefully and tick mark the declaration.
- Submit your Registration form by clicking on the Final Submit button.

|                      |                                                                   | ONLINE COUNSEL<br>FOR                    | LING POF       | TAL                   |                                                              |                                                           |
|----------------------|-------------------------------------------------------------------|------------------------------------------|----------------|-----------------------|--------------------------------------------------------------|-----------------------------------------------------------|
| ADMISSION INTO 1st S | EMESTER OF B.TECH PROGRA                                          | MMES IN THE ENGIN<br>DIRECTORATE OF TECH | EERING C       | OLLEGES (             | OF ASSAM FOR THE ACADE                                       | MIC SESSION 2022                                          |
|                      | 🛱 Home About Us Engi                                              | neering Colleges / Institutes            | Download       | s FAQ Co              | ontact Us Logout 🕞                                           |                                                           |
|                      |                                                                   |                                          |                |                       |                                                              |                                                           |
| EK BORBORA           | REGRISTRATION DETAILS                                             |                                          |                |                       |                                                              |                                                           |
| 22123                | CEE ROLL NUMBER<br>222123                                         | GENDER                                   |                | CASTE / CATEGOR       | RY                                                           | -                                                         |
| ocess                | CANDIDATE'S NAME                                                  | FATHER'S NAME                            |                | EMAIL                 |                                                              | U                                                         |
| egistration Details  | ABHISHEK BORBORA                                                  | MOTHER'S NAME                            |                | PHONE NUMBER          | ORA⊕GMAIL.COM                                                |                                                           |
| cation Details       | 01-01-2003<br>RELIGION                                            | SAJIYYA ZERIN                            |                | 9954099540            |                                                              | Jun >                                                     |
| ion Details          |                                                                   |                                          |                |                       |                                                              |                                                           |
| ments                | Are you a Permanent resident of Assam?                            |                                          | Yes            | Are you Son/Dau       | ther of a Central Govt. Employee?                            | No                                                        |
| al Submit            | Do you belong to Motak Community?                                 |                                          | No             | Do you belong to      | Chutia Community?                                            | No                                                        |
|                      | Do you belong to TGL Community?                                   |                                          | No             | Are you Son/Daug      | phter of a Retired Defence Person?                           | No                                                        |
| 708                  | Do you belong to Tai-Ahom Community?                              |                                          | No             | Are you Persons v     | vith Disabilities (PwD)?                                     | No                                                        |
| 708                  | Are you Grandson/Grand-daughter of a Fr                           | reedom Fighter?                          | No             |                       |                                                              |                                                           |
| sk@gmail.com         |                                                                   |                                          |                |                       |                                                              |                                                           |
| on all working days  |                                                                   | 5                                        |                |                       |                                                              |                                                           |
|                      | STATION RD, BAGANSALI, TENGAPARA, KOKRAJ                          | HAR, ASSAM                               |                |                       |                                                              |                                                           |
|                      | POLICE STATION<br>KOKRAJHAR PS                                    | DISTRICT<br>KOKRAJHAR                    |                | STATE<br>Assam        | PINCODE<br>783370                                            |                                                           |
|                      | CORRESPONDENCE ADDRESS<br>STATION RD, BAGANSALL TENGAPARA, KOKPA  | IHAR, ASSAM                              |                |                       |                                                              |                                                           |
|                      | POLICE STATION                                                    | DISTRICT                                 |                | STATE                 | PINCODE                                                      |                                                           |
|                      | CI Mitunanun                                                      | nunsullink                               |                | Assamt                | 783370                                                       |                                                           |
|                      | QUALIFICATION DETAILS                                             |                                          |                |                       |                                                              |                                                           |
|                      | Class 10+2 DETAILS<br>SCHOOL/INSTITUTE NAME                       |                                          |                | BOARD                 | YEAR OF PASSI                                                | NG                                                        |
|                      | KOKRAJHAR HS SCHOOL                                               | TOTAL MARKS                              |                | AHSEC                 | 2020                                                         |                                                           |
|                      | 367                                                               | 500                                      |                | 73.40 %               | 1ST                                                          |                                                           |
|                      | HSLC DETAILS                                                      |                                          |                |                       |                                                              |                                                           |
|                      | KOKRAJHAR HS SCHOOL                                               |                                          |                | SEBA                  | 2020                                                         | NG                                                        |
|                      | MARKS OBTAINED<br>465                                             | TOTAL MARKS<br>600                       |                | PERCENTAGE<br>77.50 % | DIVISION<br>157                                              |                                                           |
|                      | SUBJECT                                                           | THEORY MARKS                             | PRACTICAL      | MARKS                 | OBTAINED TOTAL                                               | TOTAL MARKS                                               |
|                      | 1 3                                                               | 47<br>50                                 | 30<br>29       |                       | 77<br>79                                                     | 100                                                       |
|                      | 2<br>Average in subjects 2,3 and 4 (%)                            | 58<br>71.33                              | 0              |                       | 58                                                           | 100                                                       |
|                      | Have you passed your qualifying examina                           | ation without grace marks in             | Yes            | Have you success      | fully completed your qualifying exam in single               | sitting? Yes                                              |
|                      | Mathematics & Science?<br>Whether discontinued studies in between | passing the last examination of          | Yes            |                       |                                                              |                                                           |
|                      | board?                                                            |                                          |                |                       |                                                              |                                                           |
|                      | PREFERENCES                                                       |                                          |                |                       |                                                              |                                                           |
|                      | Preference Institute                                              | e                                        |                | E                     | Branch                                                       |                                                           |
|                      | P - 1 ASSAM E                                                     | ENGINEERING COLLEGE                      |                | c                     | COMPUTER SCIENCE & ENGINEERING                               |                                                           |
|                      | P-2 JORHAT                                                        | ENGINEERING COLLEGE                      |                | 0                     | COMPUTER SCIENCE & ENGINEERING                               |                                                           |
|                      | P-4 DHEMAJ                                                        | JI ENGINEERING COLLEGE                   |                |                       | COMPUTER ENGINEERING                                         |                                                           |
|                      | P - 5 GAUHAT                                                      | I UNIVERSITY INSTITUTE OF ENGINE         | ERING & TECHNO | DLOGY C               | COMPUTER SCIENCE & ENGINEERING                               |                                                           |
|                      | P - 6 GAUHAT                                                      | UNIVERSITY INSTITUTE OF ENGINE           | ERING & TECHNO | DLOGY I               | NFORMATION TECHNOLOGY                                        |                                                           |
|                      | P-7 JORHAI                                                        | INSTITUTE OF SCIENCE & TECHNOL           | UGY            | ,                     | OWER ELECTRONICS & INSTRUMENTATION EP                        | NGINEERING                                                |
|                      | UPLOADED DOCUMENTS                                                |                                          |                |                       |                                                              |                                                           |
|                      |                                                                   |                                          |                |                       |                                                              | Î                                                         |
|                      | AGE PROOF CERTIFICATE                                             |                                          |                |                       | GOVERNMENT<br>DIRECTORATE OF TECHNIC<br>KARILEPER, OF MERINA | OF ASSAM<br>AL EBECATION, ASSAM<br>ARATI - THERT          |
|                      |                                                                   |                                          |                |                       | 5ğen                                                         | LARGE                                                     |
|                      | H.S.L.C. DR FOLIVALENT MADVOLLET                                  |                                          |                |                       |                                                              | OF ASSAM                                                  |
|                      | HARRSHEET                                                         |                                          |                |                       | DIRECTORATE OF TECHNIC<br>KAHLEPARA, GY                      | AL EDUCATION, ANAAN<br>AILATI - 20149<br>UNING V          |
|                      |                                                                   |                                          |                |                       | 29EN                                                         | LARGE                                                     |
|                      | PERMANENT RESIDENCE CERTIFICATE (PRC)                             |                                          |                |                       |                                                              | OF ASSAM                                                  |
|                      |                                                                   |                                          |                |                       | KARLIPAR, OF                                                 | LARGE                                                     |
|                      |                                                                   |                                          |                |                       |                                                              |                                                           |
|                      | CASTE CERTIFICATE                                                 |                                          |                |                       | GOVERNMENT<br>BRECTORATE OF TREMME<br>KAURLIPARA. OV         | OF ASSAM<br>AL EDUCATION, ASSAM<br>(MARD) - 2019          |
|                      |                                                                   |                                          |                |                       | S SEN                                                        | LARGE                                                     |
|                      |                                                                   |                                          |                |                       |                                                              |                                                           |
|                      | NON CREAMY LAYER CERTIFICATE                                      |                                          |                |                       | GOVERVMENT<br>DIRECTORATE OF TECHNIC<br>KARILIPARA, GLV      | OF ASSAM<br>AL REPCATION, ASSAM<br>ARATI - 78040<br>UNION |
|                      |                                                                   |                                          |                |                       | Ç⊈EN                                                         | LARGE                                                     |
|                      |                                                                   |                                          |                |                       |                                                              | Î                                                         |
|                      |                                                                   |                                          |                |                       | GOVENNENT<br>DRECTORATE OF TECHNIC                           | OF ASSAM<br>AL EDUCATION, ASSAM                           |
|                      | Gap Certificate                                                   |                                          |                |                       | Contract, CO                                                 | *                                                         |
|                      | Gap Certificate                                                   |                                          |                |                       | D GEN                                                        | LARGE                                                     |

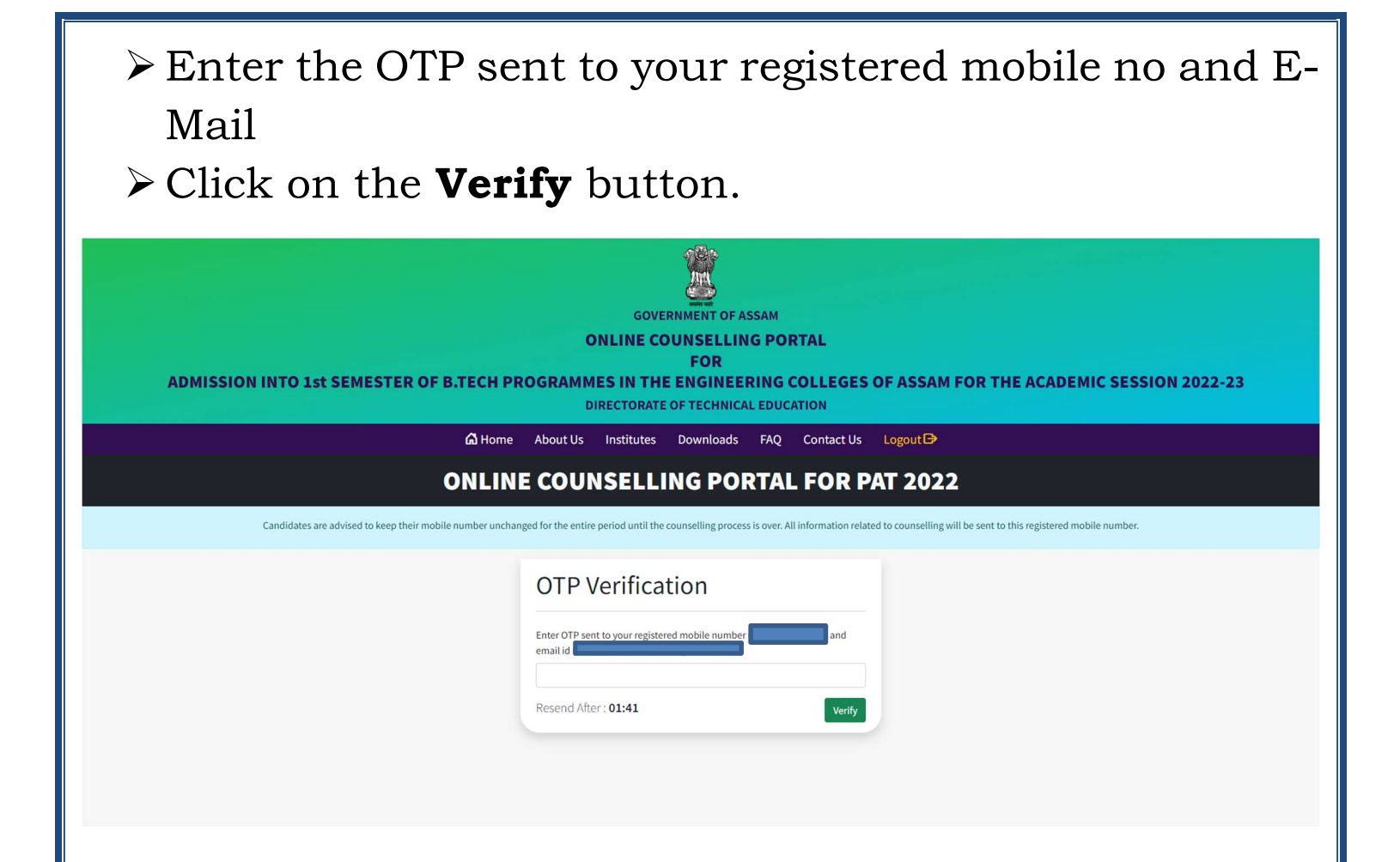

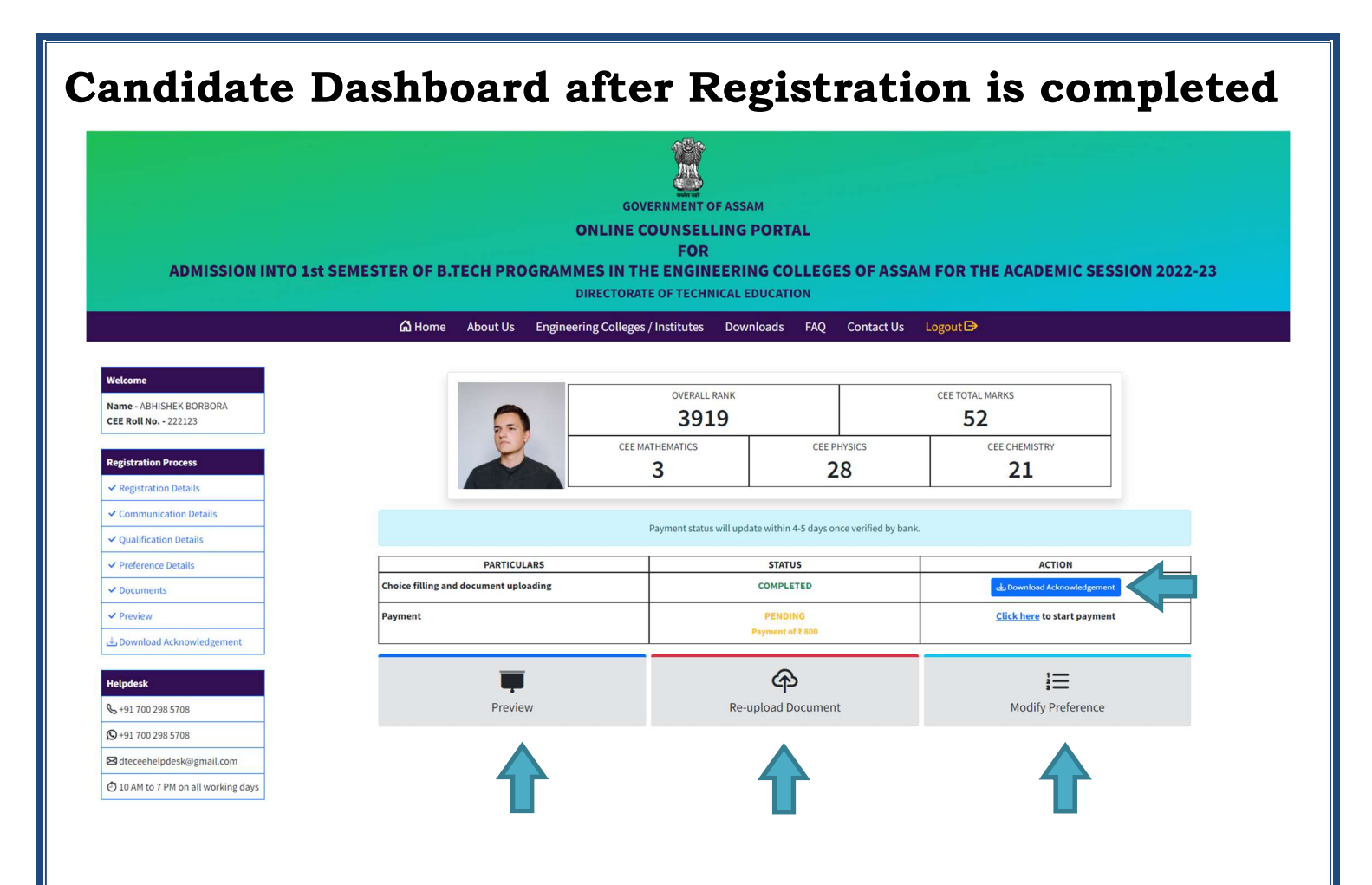

- Candidates can View their application form by clicking the Preview Button.
- Candidates can download their Acknowledgement Slip by clicking on the Download Acknowledgement button. Acknowledgement Slip will be sent to the candidates in their registered E-mail ID.
- Candidates can **Re-upload** any document if required by clicking on the **Re-Upload Document** button.
- Candidates can modify their preferences for one time if required by clicking on the **Modify Preference** button.

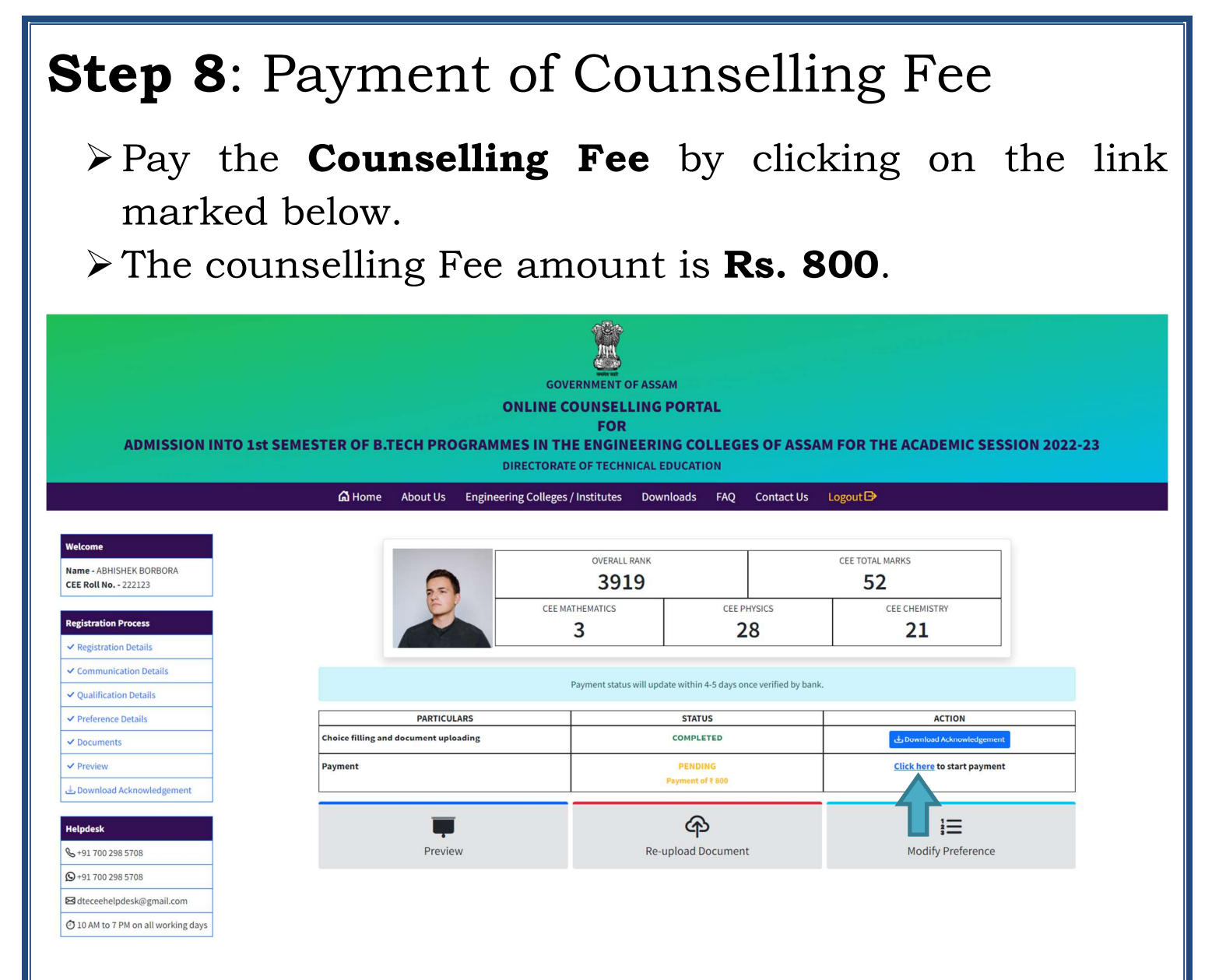

**Note:** the payment status will be updated within 4-5 business days after confirmation by the bank.

For any Queries Please Fill Free to Contact us on Phone No.: **+91 700 298 5708** WhatsApp: **+91 700 298 5708** E-mail: <u>dteceehelpdesk@gmail.com</u>